## Portale del dipendente Gestione web presenze-assenze

o | ilpersonalepa.dgegovpa.it/main.aspx

iden × +

ersonale

personale personalmente efficace, tecnicamente efficiente. J)

OCIETÀ TRA PROFESSIONISTI DRDINE CONSULENTI DEL LAVORO DI MANTOVA

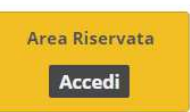

#### Portale del dipendente

Il portale del dipendente consente di accedere rapidamente ed in modo unificato a tutti i servizi fruibili via web. I servizi sono organizzati per aree tematichei prevedono un accesso tramite identificazione da parte dell'utente. Accedi all'area riservata per i servizi che necessitano autenticazione.

#### www.ilpersonalepa.it

Personalmente efficace, tecnicamente efficiente.

1

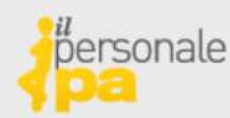

 consulenza · buste paga formazione · previdenza aggiornamento · fondo CCDI

## Portale del dipendente Gestione web presenze-assenze

Principali soggetti del sistema

Dipendente vede solo la propria posizione

può effettuare richieste

Responsabile (e sostituto/i) vede la propria posizione e quella dei propri sottoposti può autorizzare

Il gestore dell'ente vede tutte le posizioni e può autorizzare qualsiasi operazione

www.ilpersonalepa.it

2

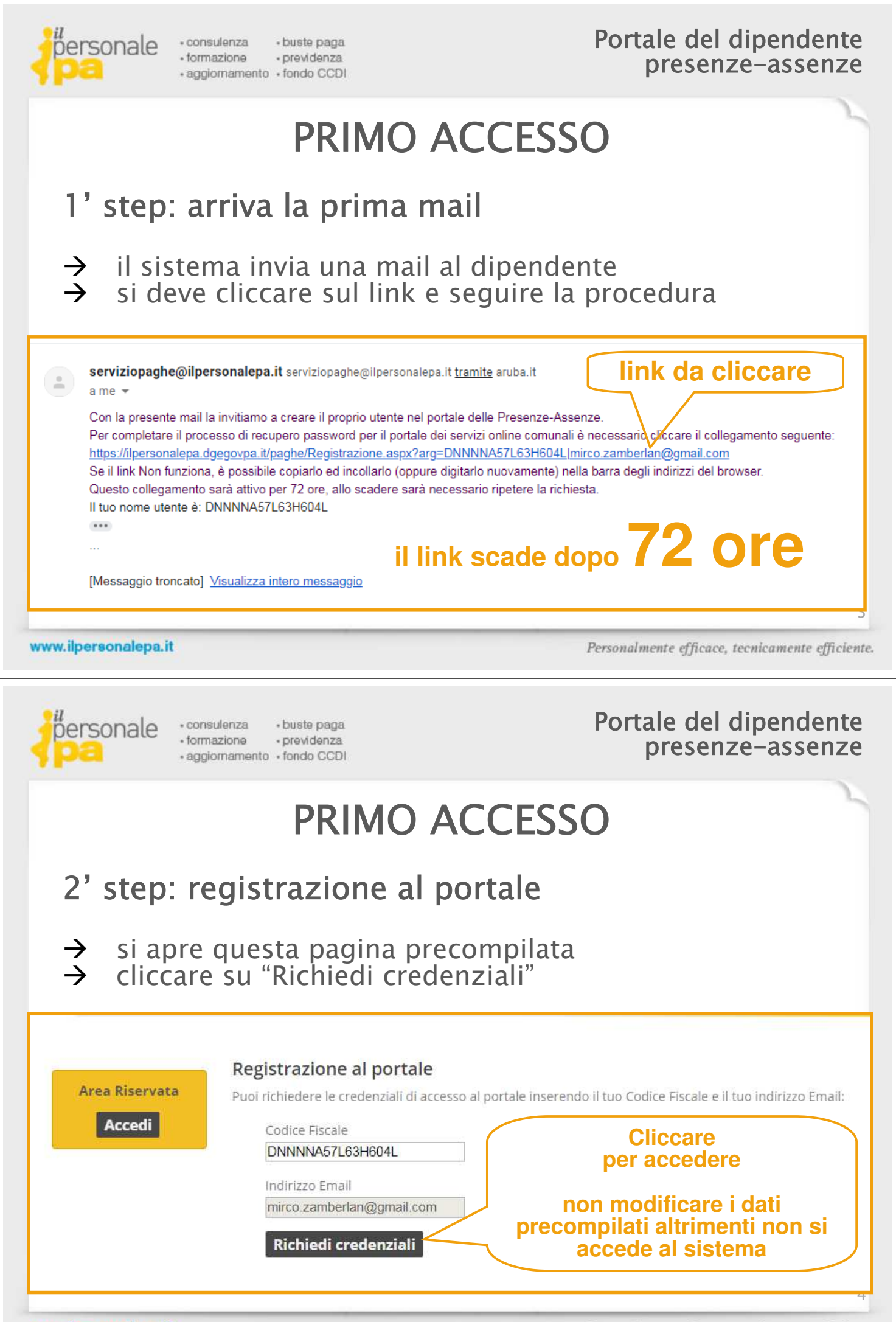

www.ilpersonalepa.it

| personale<br>• consulenza<br>• formazione<br>• aggiornamento<br>• buste paga<br>• previdenza<br>• fondo CCDI                                                                                                    | Portale del dipendente<br>presenze-assenze                                                                                                    |
|----------------------------------------------------------------------------------------------------|----------------------------------------------------------------------------------------------------|
| PRIMO ACCE                                                                                                    | SSO                                                                                                    |
| 2' step: registrazione al portale                                                                                                    | e – ESITO POSITIVO                                                                                                    |
| <ul> <li>→ chiudere il browser e attendere</li> <li>→ potrebbe richiedere un po' di te</li> </ul>                                                                                                    | la successiva mail<br>mpo                                                                                                    |
| personale<br>personalmente efficace, tecnicamente efficiente.                                                                                                    | SCIETÀ TRA PROFESSIONISTI<br>ORDINE CONSULENTI DEL LAVORO DI MANTOVA                                                                                                    |
| Area Riservata   Accedi   Codice Fiscale   TRNSFN56L09E897G   Indirizzo Email   mirco.zamberlan@gmail.com                                                                                                    | te Fiscale e il tuo indirizzo Email:<br>azione riuscita. È stata inviata una Email che ti permetterà di<br>l'accesso al sito.                                                                                                    |
| www.ilpersonalepa.it                                                                                                    | Personalmente efficace, tecnicamente efficiente.                                                                                                    |
|                                                                                                    |                                                                                                    |
| Personale<br>• formazione<br>• aggiornamento<br>• fondo CCDI                                                                                                    | Portale del dipendente<br>presenze-assenze                                                                                                    |
| Personale     Consulenza     Ormazione     Ormazione | Portale del dipendente<br>presenze-assenze                                                                                                    |
| ersonale     formazione     formazione     aggiornamento     fondo CCDI      PRIMOACCE  2' step: registrazione al portale                                                                                                    | Portale del dipendente<br>presenze-assenze<br>SSO<br>e – ESITO NEGATIVO                                                                                                    |
| <ul> <li>eonsulenza<br/>• formazione<br/>• aggiornamento<br/>• fondo CCDI     </li> <li>PRIMO ACCE<br/>2' step: registrazione al portale<br/>→ succede si ritenta l'accesso una     </li> </ul>                                                                                                    | Portale del dipendente<br>presenze-assenze<br>SSO<br>e - ESITO NEGATIVO<br>seconda volta                                                                                                    |
| <ul> <li>ensulanza : buste paga</li></ul>                                                                                                    | <section-header><section-header><section-header><section-header><section-header><section-header><section-header></section-header></section-header></section-header></section-header></section-header></section-header></section-header>                                                                   |
| <image/>                                                                                                    | <section-header><section-header><section-header><section-header><section-header><section-header><section-header><section-header><section-header></section-header></section-header></section-header></section-header></section-header></section-header></section-header></section-header></section-header> |

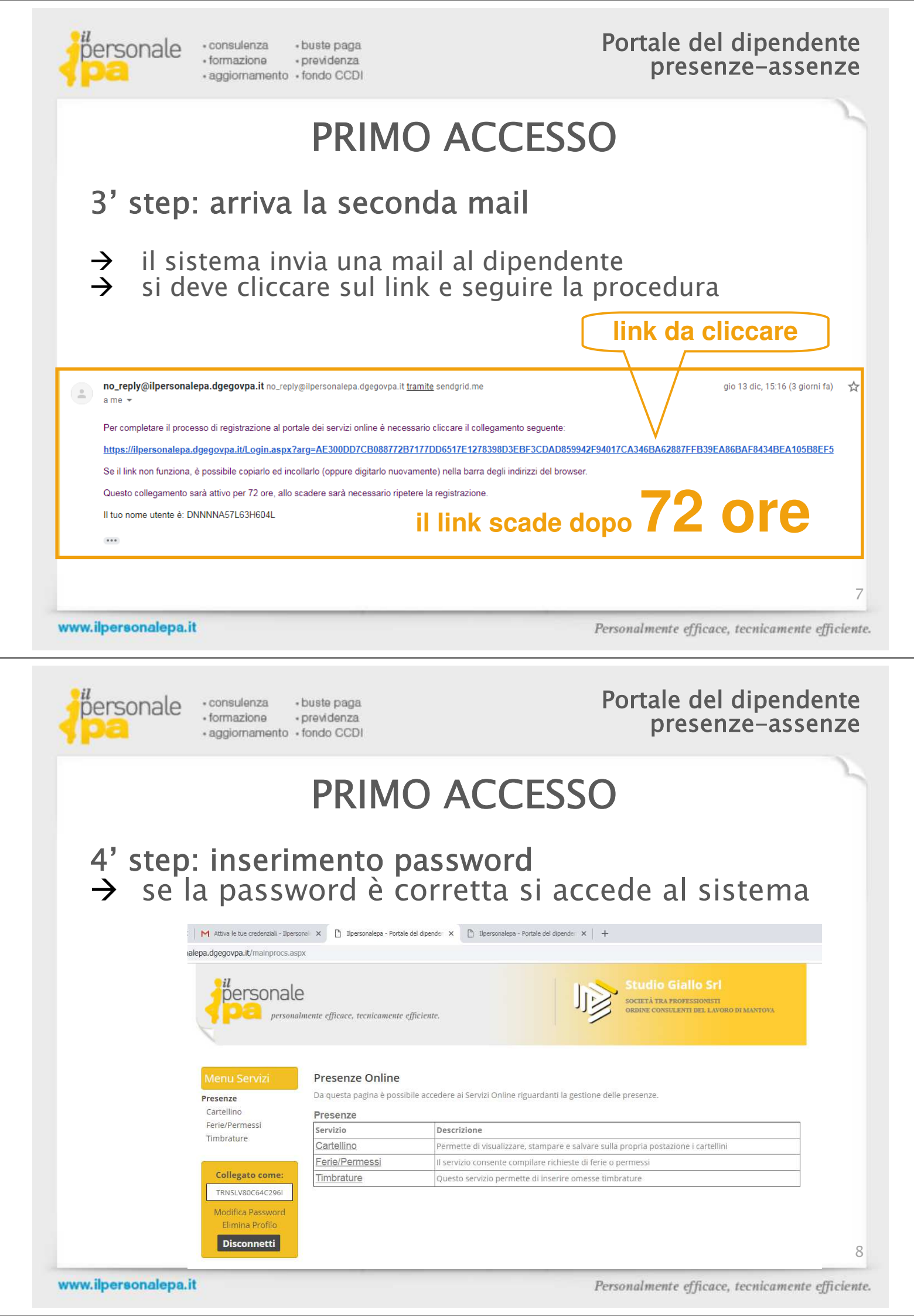

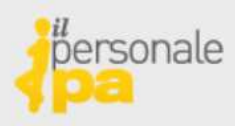

## ACCESSI SUCCESSIVI

https://ilpersonalepa.dgegovpa.it/Login.aspx

### può essere effettuato da qualsiasi dispositivo con un browser collegato ad internet

meglio usare un PC

esempio: crome, explorer, firefox

www.ilpersonalepa.it

Personalmente efficace, tecnicamente efficiente.

9

## personale

 consulenza · buste paga formazione · previdenza aggiornamento · fondo CCDI Portale del dipendente presenze-assenze

## Accessi successivi: videata principale

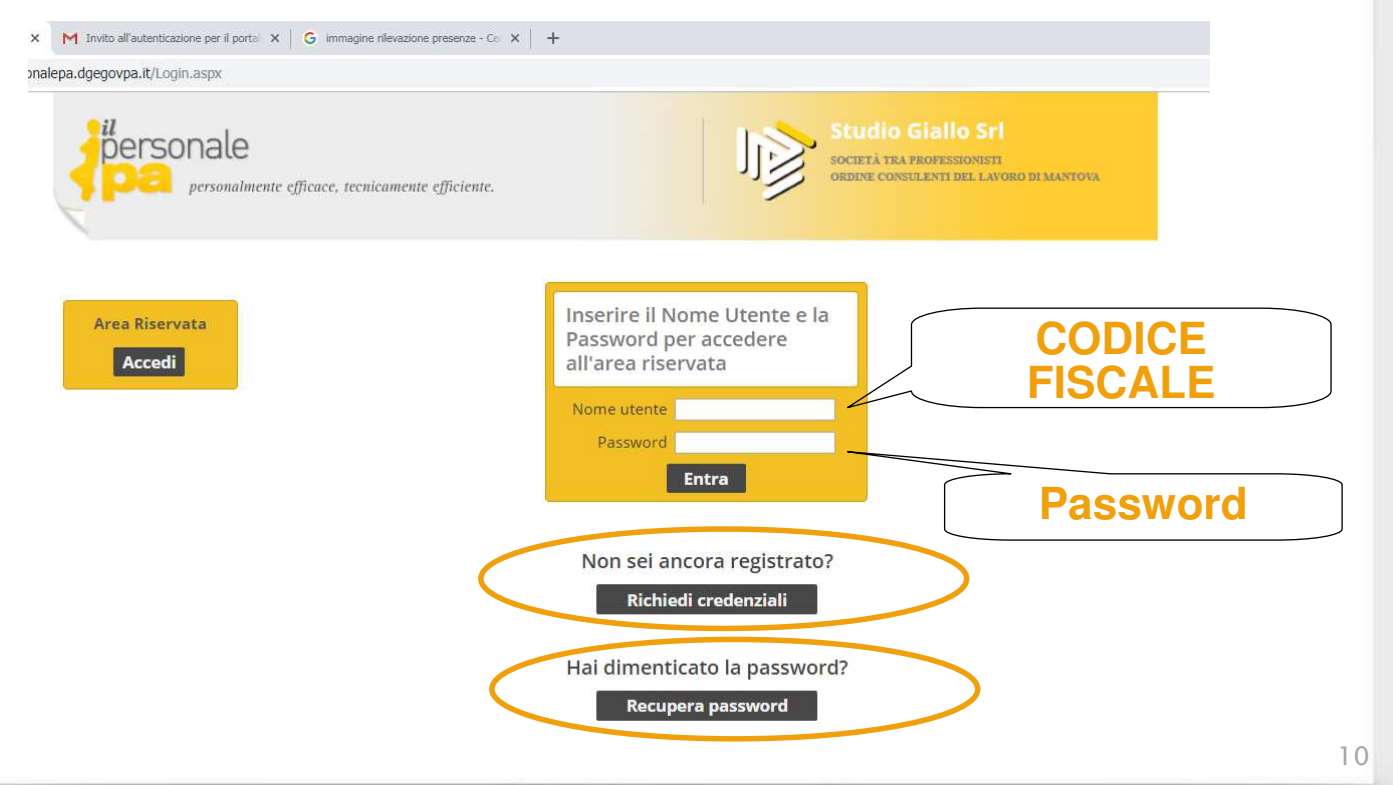

www.ilpersonalepa.it

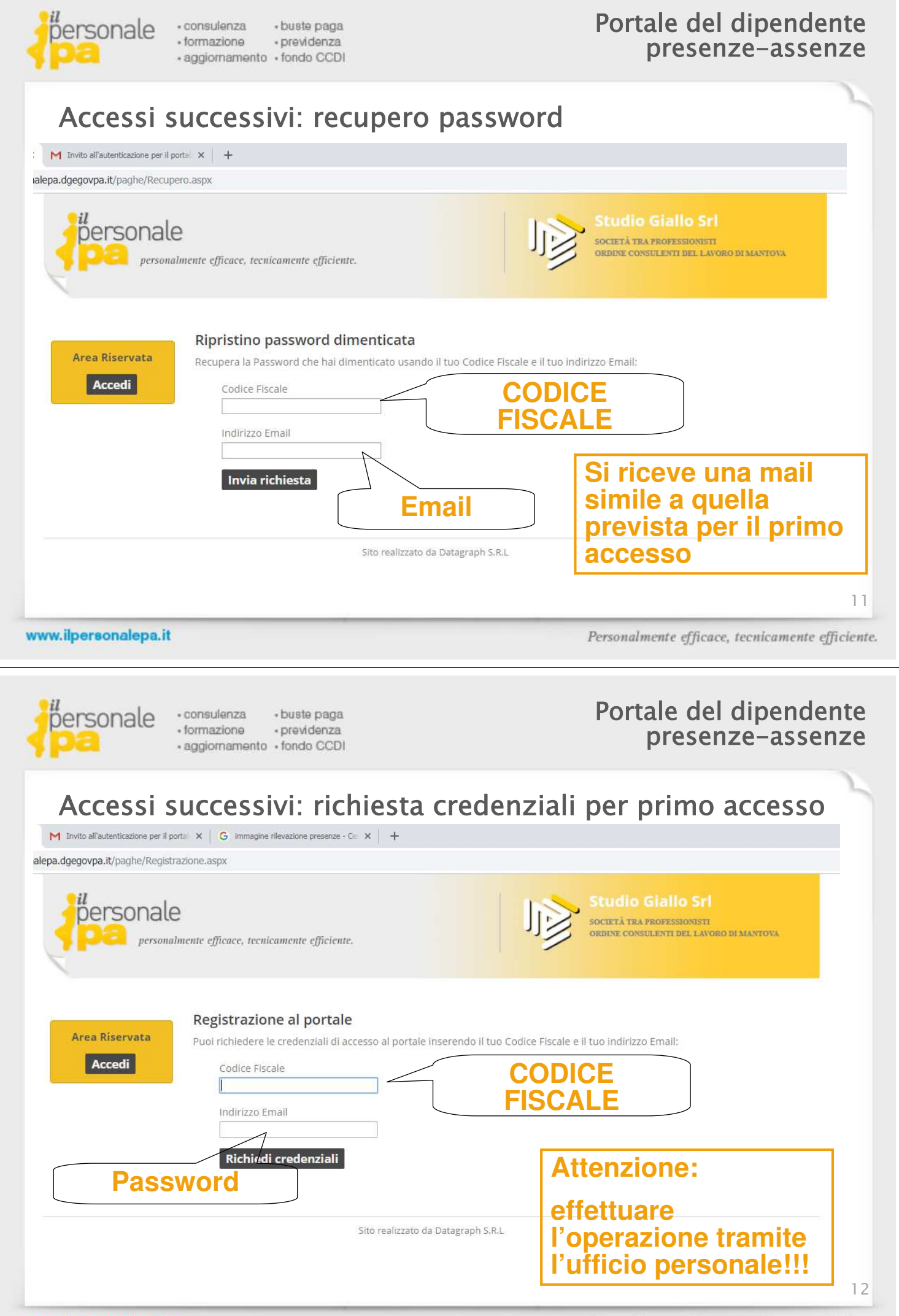

www.ilpersonalepa.it

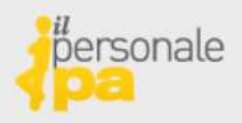

## Sezione dipendente: tre semplici funzioni

#### Menu Servizi

#### Presenze Online

Presenze

Da questa pagina è possibile accedere ai Servizi Online riguardanti la gestione delle presenze.

Cartellino Ferie/Permessi Timbrature

> Collegato come: TRNSLV80C64C296I Modifica Password Elimina Profilo Disconnetti

Presenze

| Servizio       | Descrizione                                                                        |
|----------------|------------------------------------------------------------------------------------|
| Cartellino     | Permette di visualizzare, stampare e salvare sulla propria postazione i cartellini |
| Ferie/Permessi | Il servizio consente compilare richieste di ferie o permessi                       |
| Timbrature     | Questo servizio permette di inserire omesse timbrature                             |

www.ilpersonalepa.it

Personalmente efficace, tecnicamente efficiente.

13

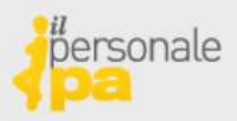

- consulenza · buste paga
   formazione · previdenza
- aggiornamento fondo CCDI

## Portale del dipendente presenze-assenze

## Sezione dipendente: tre semplici funzioni 1. cartellino

| rizi C<br>no C<br>messi A<br>rre<br>bile | Consultazione car<br>la questa pagina è possi<br>.nno retribuzione 2018 | tellino | izzare, stampare e salvare<br>Trov | e sulla propria postazione i cartellini. Filtra Annulla ati 12 cartellini |                |
|------------------------------------------|-------------------------------------------------------------------------|---------|------------------------------------|---------------------------------------------------------------------------|----------------|
|                                          | Data elaborazione                                                       | Anno    | Mese                               | Allegato                                                                  |                |
| gato come:                               | 16-12-2018                                                              | 2018    | Dicembre                           | PDF201812.PDF                                                             |                |
| ca Password                              | 15-12-2018                                                              | 2018    | Novembre                           | PDF201811.PDF                                                             | ( cliccando si |
| ina Profilo                              | 30-11-2018                                                              | 2018    | Ottobre                            | PDF201810.PDF                                                             |                |
| connetti                                 | 31-10-2018                                                              | 2018    | Settembre                          | PDF20189.PDF                                                              | apre il pui    |
|                                          | 30-09-2018                                                              | 2018    | Agosto                             | PDF20188.PDF                                                              | ) del          |
|                                          | 10-09-2018                                                              | 2018    | Luglio                             | PDF20187.PDF                                                              | cartellino in  |
|                                          | 10-09-2018                                                              | 2018    | Giugno                             | PDF20186.PDF                                                              | un'altra       |
|                                          | 10-09-2018                                                              | 2018    | Maggio                             | PDF20185.PDF                                                              | finostro       |
|                                          | 10-09-2018                                                              | 2018    | Aprile                             | PDF20184.PDF                                                              | Intestra       |
|                                          | 10-09-2018                                                              | 2018    | Marzo                              | PDE20183 PDE                                                              |                |

www.ilpersonalepa.it

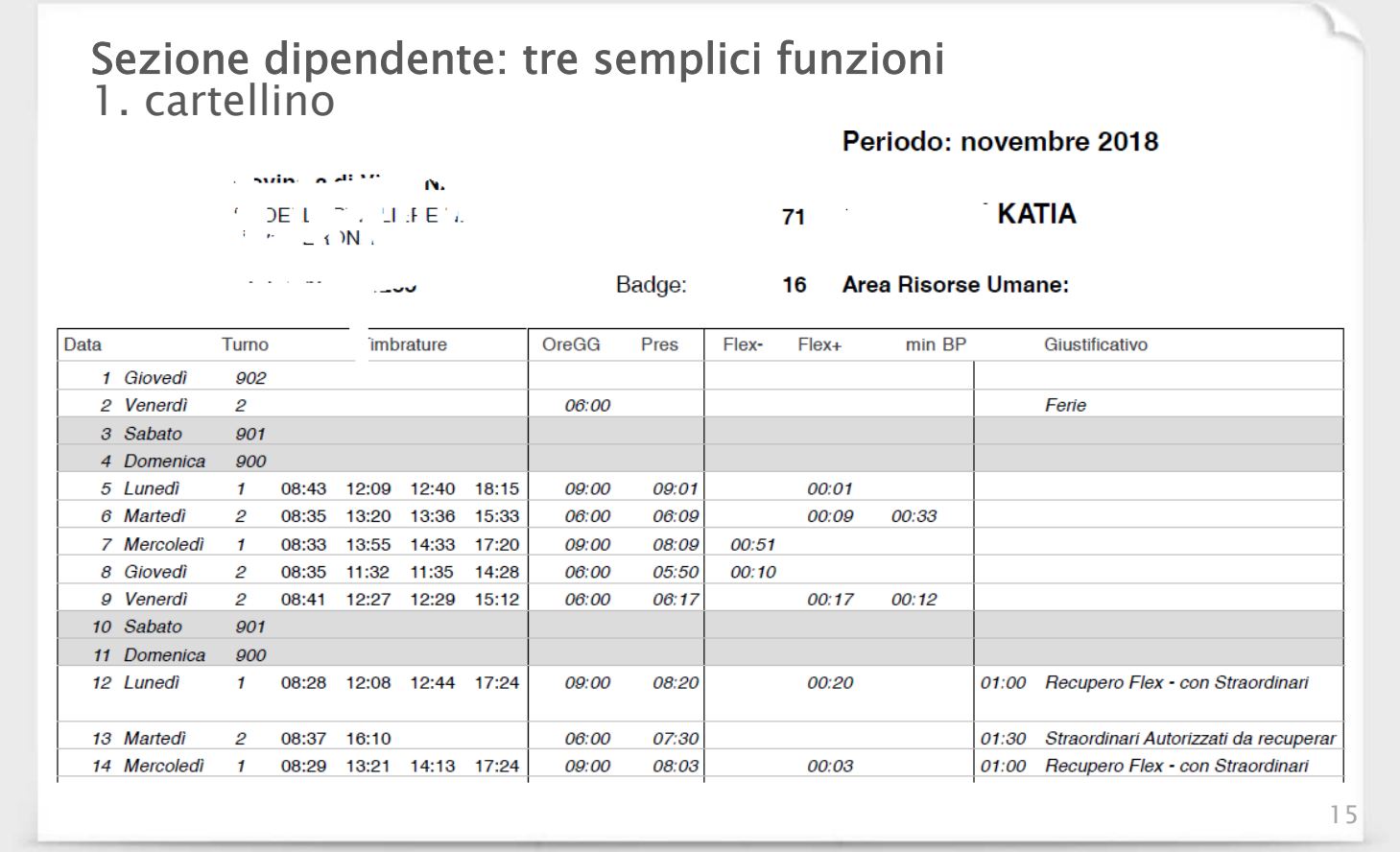

#### www.ilpersonalepa.it

Personalmente efficace, tecnicamente efficiente.

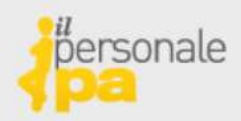

consulenza 
 · buste paga
 formazione 
 · previdenza
 aggiornamento 
 fondo CCDI

## Portale del dipendente presenze-assenze

### Sezione dipendente: tre semplici funzioni 1. cartellino

### riepilogo saldo orario

- 02:27 Saldo flessibilità Mese Precedente
- 02:38 Flessibilità negativa mese
- 02:53 Flessibilità positiva mese
- 02:42 Saldo Flessibilità Mese Corrente

-----

- 07:57 Saldo straordinari a recupero mese precedente
- 03:00 Straordinari Recuperati nel Mese
- 02:30 Straordinari Autorizzati da recuperare
- 07:27 Saldo straordinari a recupero mese corrente

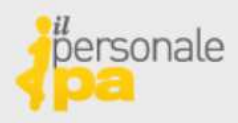

### Sezione dipendente: tre semplici funzioni 1. cartellino

## riepilogo saldo ferie permessi

|         | Resi  | duo AP | 1   | Maturate      | Usufruite          | F       | Residue           | Accettate    |
|---------|-------|--------|-----|---------------|--------------------|---------|-------------------|--------------|
| FEDIE   | 1.000 |        |     |               | ocurrance          |         | 70                | 71000111110  |
| FERIE   |       | 67     |     | 29            | 20                 |         | 76                | 0            |
| Perm    | GG    | Ore    | 3   | <b>1</b> 8:00 | 0                  | 3       | <b>18:00</b>      |              |
| PerBrev |       |        |     | 02:30         | 02:30              |         |                   |              |
| Cod     | Mese  | Anno   | UM  | Giustifica    | ativi              |         |                   |              |
| 1       | 1     | 20     | GG  | (32) Feri     | e                  |         |                   |              |
| 4       |       |        | ore | 36 ore p      | ermesso breve a    | art.33- | bis CC <b>N</b> I | 21/05/2018   |
| 311     |       | 6      | GG  | Malattia      |                    |         |                   |              |
| 401     | 03:00 |        | ore | Recuper       | o Flex - con Str   | aordina | ari               |              |
| 501     | 02:30 |        | ore | Straordir     | nari Autorizzati d | la recu | perare            |              |
| 504     |       |        | ore | Recuper       | o 36 ore perme     | sso bre | eve art.33        | 3-bis CCNL 2 |
|         |       |        |     |               |                    |         |                   | 1            |

#### www.ilpersonalepa.it

Personalmente efficace, tecnicamente efficiente.

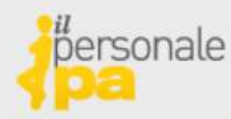

 consulenza · buste paga formazione · previdenza aggiornamento · fondo CCDI

### Portale del dipendente presenze-assenze

## Sezione responsabile: tre semplici funzioni 1. cartellino

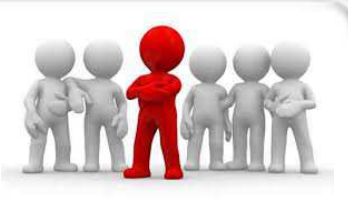

### il responsabile può vedere tutti i cartellini dei propri sottoposti selezionando il dipendente interessato

| Menu Servizi                                                                                     | <b>h</b> Torna a Servizi pre                                            | esenze                       |                                          |                   |                                          |             |
|--------------------------------------------------------------------------------------------------|-------------------------------------------------------------------------|------------------------------|------------------------------------------|-------------------|------------------------------------------|-------------|
| Tutti i servizi<br>Presenze<br><b>Cartellino</b><br>Ferie/Permessi<br>Timbrature<br>Responsabile | Consultazione car<br>Da questa pagina è possi<br>Anno retribuzione 2018 | tellino<br>bile visua<br>▼ [ | lizzare, stamp<br>Dipendente M<br>B<br>S | are e salvare sul | lla propria p                            | iltra Ani   |
| Collegato come:                                                                                  | Data elaborazione                                                       | Anno                         | Mese C                                   |                   | Ŵ                                        | All         |
|                                                                                                  | 16-12-2018                                                              | 2018                         | Dicemt <sub>S</sub>                      |                   | 8<br>/                                   | PDF20181    |
| Modifica Password                                                                                | 15-12-2018                                                              | 2018                         | Noveml B                                 |                   | R                                        | PDF201811   |
| Elimina Profilo                                                                                  | 30-11-2018                                                              | 2018                         | Ottobi R                                 |                   | 1                                        | PDF201810.  |
| Disconnetti                                                                                      | 31-10-2018                                                              | 2018                         | Settem                                   |                   | ja ja ja ja ja ja ja ja ja ja ja ja ja j | PDF20189.P  |
|                                                                                                  | 30-09-2018                                                              | 2018                         | Agost G                                  |                   | ŝ                                        | PDF20188.PI |
|                                                                                                  | 10-09-2018                                                              | 2018                         | Lugli V                                  |                   | 2                                        | PDF20187.PE |
|                                                                                                  | 10-09-2018                                                              | 2018                         | Giugn P                                  |                   |                                          | PDF20186.PE |
|                                                                                                  | 10-09-2018                                                              | 2018                         | Maggi C                                  | REOREOTETSO       | ן<br>סט <del>יו</del> וא די              | PDF20185.PD |

Sezione dipendente: tre semplici funzioni 2. ferie/permessi

Come funziona

→ si gestiscono tutti i giustificativi di presenza ed assenza per i quali è prevista un'autorizzazione web

- $\rightarrow$  è possibile richiedere un nuovo giustificativo al proprio responsabile
- → la richiesta può essere accettata o respinta
- → Attenzione: non si può annullare la richiesta (si può chiedere al responsabile di respingere la richiesta ovvero ci si deve "recare" all'ufficio personale
- $\rightarrow$  è presente l'elenco delle richieste fatte con l'esito delle risposte

www.ilpersonalepa.it

Personalmente efficace, tecnicamente efficiente.

19

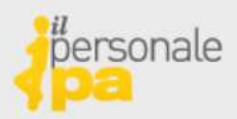

| consulenza    | <ul> <li>buste paga</li> </ul> |
|---------------|--------------------------------|
| formazione    | <ul> <li>previdenza</li> </ul> |
| aggiornamento | fondo CCDI                     |

Portale del dipendente presenze-assenze

### Sezione dipendente: tre semplici funzioni 2. ferie/permessi

| Futti i servizi<br>Presenze | Ferie/Permessi                   |                                        |                                             |
|-----------------------------|----------------------------------|----------------------------------------|---------------------------------------------|
| Cartellino                  | Da questa pagina è possibile i   | noltrare al proprio resposabile richie | este di ferie o permessi e di gestire lo st |
| Ferie/Permessi              | Nuova richiesta di fei           | rie/permesso                           |                                             |
| Timbrature<br>Responsabile  | Puoi inviare una richiesta di fe | rie o permesso selezionando la cau     | sale e compilando i dati richiesti:         |
|                             |                                  |                                        |                                             |
| Collegato come:             | Causale                          | *                                      | GIOPNO                                      |
| ZMBMRC71M01M125Q            | Data inizio                      | Data fine                              |                                             |
| Modifica Password           |                                  |                                        | richiede                                    |
| Elimina Profilo             | Note                             |                                        | autorizzazione                              |
| Disconnetti                 |                                  |                                        |                                             |
|                             |                                  |                                        |                                             |

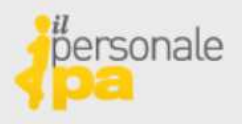

# Sezione dipendente: tre semplici funzioni 2. ferie/permessi

| Menu Servizi                                                                                                    | Torna a Servizi presenze                                                                                                    |            |
|----------------------------------------------------------------------------------------------------|----------------------------------------------------------------------------------------------------|------------|
| Tutti i servizi<br>Presenze<br>Cartellino<br><b>Ferie/Permessi</b><br>Timbrature<br>Responsabile                                                                                                    | <b>Ferie/Permessi</b><br>Da questa pagina è possibile inoltrare al proprio resposabile richieste di fi<br><b>Nuova richiesta di ferie/permesso</b><br>Puoi inviare una richiesta di ferie o permesso selezionando la causale e co                                                                                                    |            |
| Collegato come:<br>ZMBMRC71M01M125Q<br>Modifica Password<br>Elimina Profilo<br>Disconnetti                                                                                                    | Permessi Per Visite/Terapie/Esami Ex Art. 35 Ccnl 22/5.  Data  Ora inizio Ora fine   GIORNO E ORA Note                                                                                                    |            |
|                                                                                                    | Invia richiesta Annulla                                                                                                    | 21         |
| www.ilpersonalepa.it                                                                                                    | Personalmente efficace, tecnicamente e                                                                                                    | fficiente. |
| hersonale                                                                                                    | sulenza - buste paga Portale del dipende                                                                                                    | nte        |
| pa ·form ·aggi                                                                                                    | azione + previdenza<br>iornamento + fondo CCDI presenze-asse                                                                                                    | nze        |
| Sezione dip<br>2. ferie/per                                                                                                    | presenze-asse<br>pendente: tre semplici funzioni<br>messi                                                                                                    | nze        |
| Sezione dip<br>2. ferie/per                                                                                                    | azione • previdenza<br>fornamento • fondo CCDI presenze–asse<br>pendente: tre semplici funzioni<br>messi<br>Torna a Servizi presenze.                                                                                                    | nze        |
| • form<br>• aggi<br>Sezione dip<br>2. ferie/per<br><u>Menu Servizi</u><br><u>Tutti i servizi</u><br><u>Presenze</u><br><u>Cartellino</u><br><u>Ferie/Permessi</u><br><u>Timbrature</u><br>Responsabile | azione • previdenza presenze-asse presenze-asse presenze-asse presenze-asse presenze-asse presenze presenze pr | nze        |

22

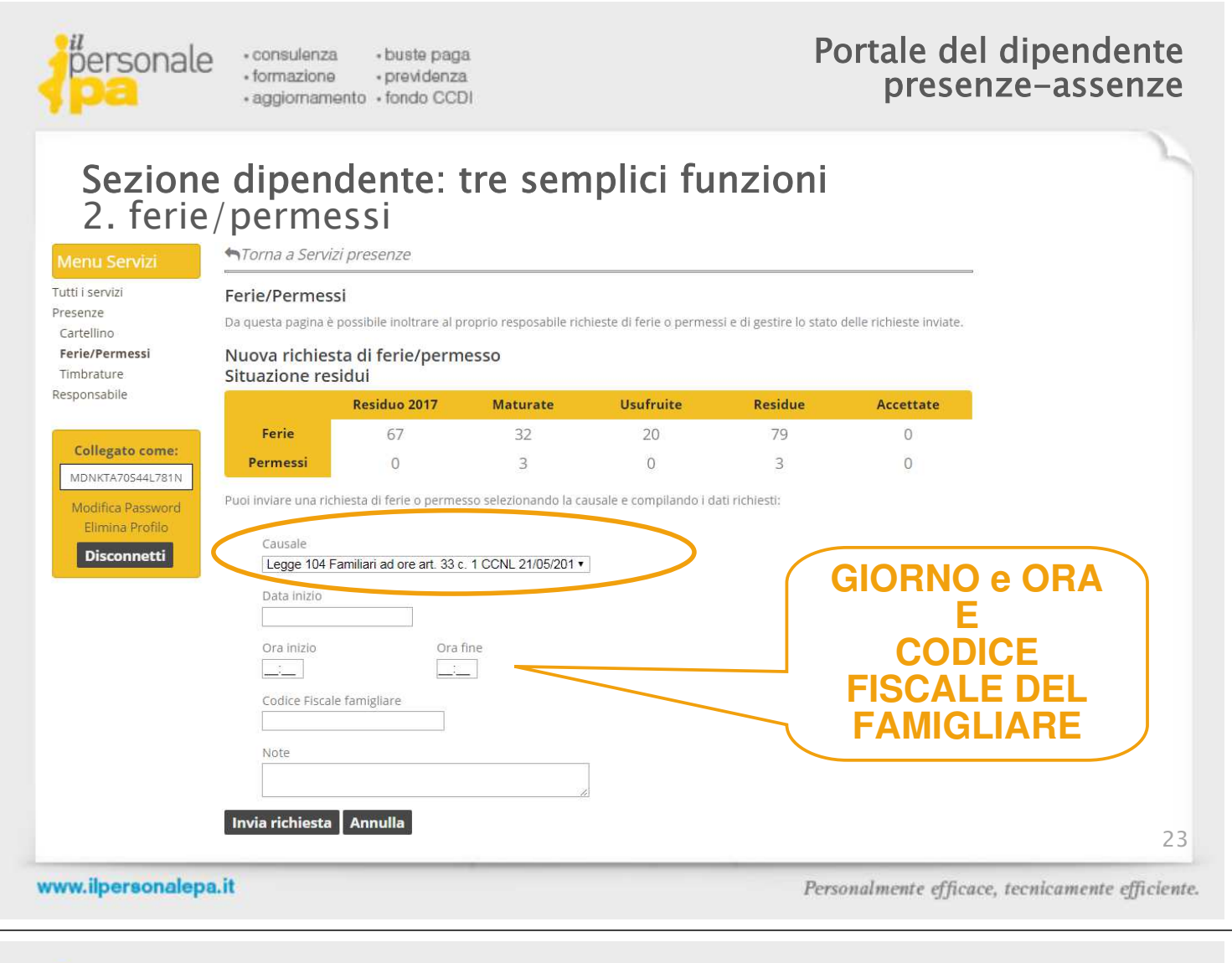

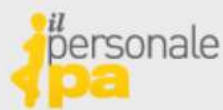

consulenza · buste paga
 formazione · previdenza

· aggiornamento · fondo CCDI

## Portale del dipendente presenze-assenze

### Sezione dipendente: tre semplici funzioni 2. ferie/permessi

#### 🐂 Torna a Servizi presenze Tutti i servizi Ferie/Permessi Presenze Da questa pagina è possibile inoltrare al proprio resposabile richieste di ferie o Cartellino Ferie/Permessi Dettaglio richiesta Timbrature Numero Data invio Tipo Responsabile 1219 16/12/2018 Ferie/permesso Stato richiesta 🖬 **Collegato come:** Accettata il 16/12/2018 ZMBMRC71M01M125Q Dati richiesta Modifica Password **AUTORIZZAZIONE** Elimina Profilo causale Permessi Per Matrimonio Ex Art. 31 Co. 2 Ccnl 22/5/2018 **AUTOMATICA** Disconnetti Data fine 07/01/2019 10/01/2019 E' UN DIRITTO Note MATRIMONIO Ritorna alla pagina precedente 24

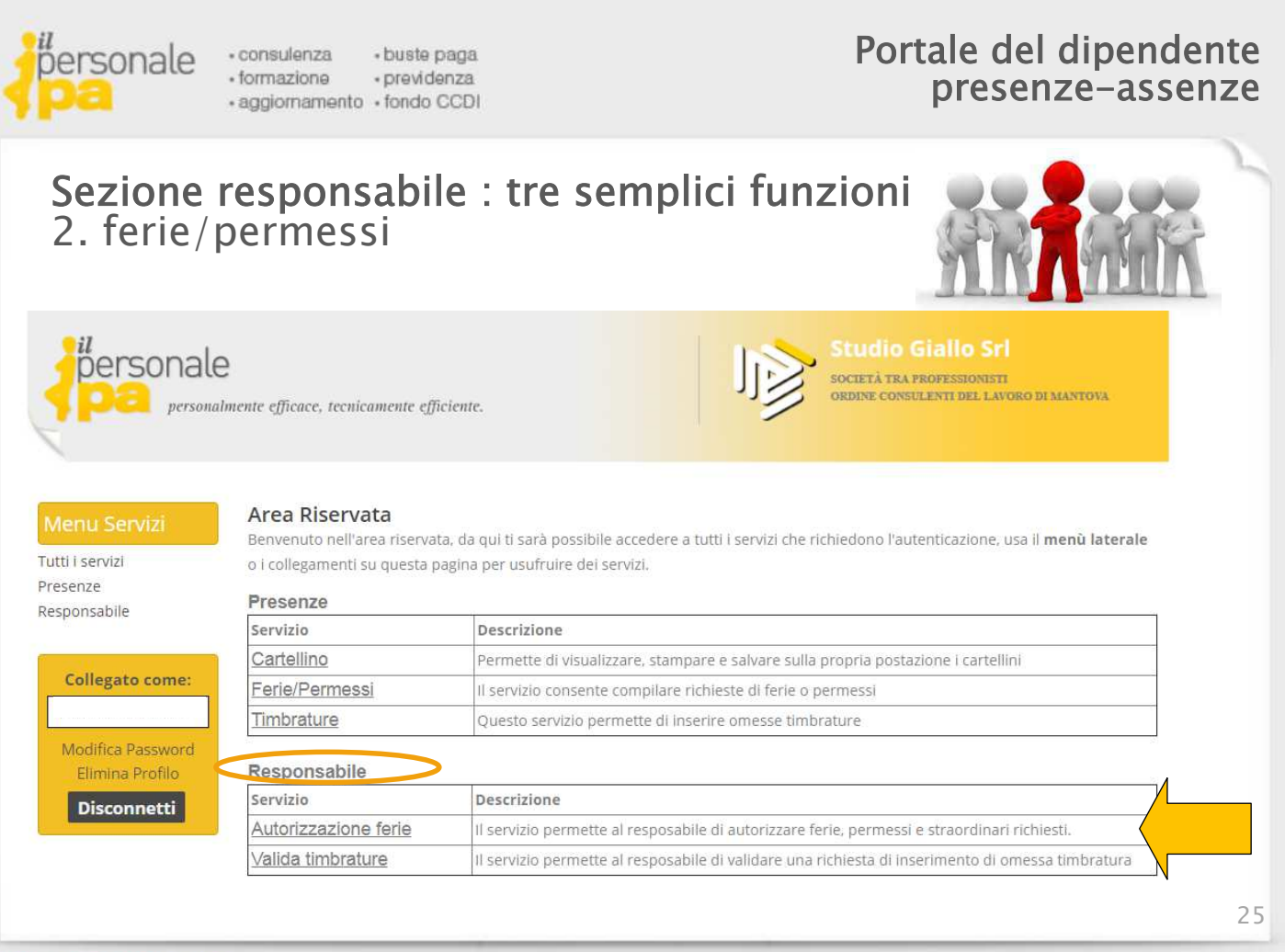

#### www.ilpersonalepa.it

Personalmente efficace, tecnicamente efficiente.

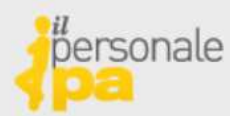

- consulenza · buste paga
   formazione · previdenza
- aggiornamento · fondo CCDI

## Portale del dipendente presenze-assenze

## Sezione responsabile : tre semplici funzioni 2. ferie/permessi

| A<br>Da            | <b>utorizzazio</b><br>a questa pagina                                                          | o <b>ne Ferie</b><br>è possibile                                        | AVPermessi<br>autorizzare richiest                                             | e di Ferie o permes                                                              | so di propria competen | ıza,      |                                                                                         |
|--------------------|------------------------------------------------------------------------------------------------|-------------------------------------------------------------------------|--------------------------------------------------------------------------------|----------------------------------------------------------------------------------|------------------------|-----------|-----------------------------------------------------------------------------------------|
| ture               | Richieste ir                                                                                   | n attesa                                                                | Richieste eva                                                                  | ase                                                                              |                        |           |                                                                                         |
| come:              | Di seguito pu                                                                                  | oi vedere                                                               | lo stato delle rich                                                            | ieste <mark>di f</mark> erie/peri                                                | messo in attesa:       |           |                                                                                         |
|                    | 🕤 Puoi acc                                                                                     | cettare o r                                                             | ifiutare una richie                                                            | esta cliccando su                                                                | pulsante 'Dettaglio'   |           |                                                                                         |
| assword<br>Profilo | Data invio                                                                                     | Num.                                                                    | Causale                                                                        | Periodo                                                                          | Ric                    | chiedente |                                                                                         |
| notti              | 44/40/0040                                                                                     | 1215 Rec                                                                | upero 36                                                                       | 20/44/2046                                                                       |                        |           |                                                                                         |
| netti              | 14/12/2018                                                                                     | 12101160                                                                | aporo oo                                                                       | 30/11/2018                                                                       |                        |           | Dettaglio                                                                               |
| netti              | 14/12/2018                                                                                     | 1213 Rec                                                                | ordinari A                                                                     | 29/11/2018                                                                       |                        |           | Dettaglio<br>Dettaglio                                                                  |
| netu               | 14/12/2018<br>14/12/2018<br>14/12/2018                                                         | 1213 Kec<br>1214 Stra<br>1213 Stra                                      | ordinari A<br>ordinari A                                                       | 29/11/2018                                                                       |                        |           | Dettaglio<br>Dettaglio<br>Dettaglio                                                     |
|                    | 14/12/2018<br>14/12/2018<br>14/12/2018<br>14/12/2018                                           | 1213 Krac<br>1214 Stra<br>1213 Stra<br>1212 Rec                         | ordinari A<br>ordinari A<br>upero 36                                           | 29/11/2018<br>27/11/2018<br>26/11/2018                                           |                        |           | Dettaglio<br>Dettaglio<br>Dettaglio<br>Dettaglio                                        |
|                    | 14/12/2018<br>14/12/2018<br>14/12/2018<br>14/12/2018<br>14/12/2018                             | 1213 Stra<br>1213 Stra<br>1212 Rec<br>1211 Stra                         | iordinari A<br>iordinari A<br>supero 36<br>iordinari A                         | 29/11/2018<br>27/11/2018<br>26/11/2018<br>23/11/2018                             | k<br>K<br>K<br>K       |           | Dettaglio<br>Dettaglio<br>Dettaglio<br>Dettaglio<br>Dettaglio                           |
|                    | 14/12/2018<br>14/12/2018<br>14/12/2018<br>14/12/2018<br>14/12/2018<br>14/12/2018               | 1213 Stra<br>1213 Stra<br>1212 Rec<br>1211 Stra<br>1210 Rec             | ordinari A<br>ordinari A<br>upero 36<br>ordinari A                             | 29/11/2018<br>27/11/2018<br>26/11/2018<br>23/11/2018<br>22/11/2018               |                        |           | Dettaglio<br>Dettaglio<br>Dettaglio<br>Dettaglio<br>Dettaglio<br>Dettaglio              |
|                    | 14/12/2018<br>14/12/2018<br>14/12/2018<br>14/12/2018<br>14/12/2018<br>14/12/2018<br>14/12/2018 | 1213 Stra<br>1213 Stra<br>1212 Rec<br>1211 Stra<br>1210 Rec<br>1209 Rec | iordinari A<br>iordinari A<br>upero 36<br>iordinari A<br>upero Fle<br>upero 36 | 29/11/2018<br>27/11/2018<br>26/11/2018<br>23/11/2018<br>22/11/2018<br>21/11/2018 |                        |           | Dettaglio<br>Dettaglio<br>Dettaglio<br>Dettaglio<br>Dettaglio<br>Dettaglio<br>Dettaglio |

# *bersonale*

· aggiornamento · fondo CCDI

### Portale del dipendente presenze-assenze

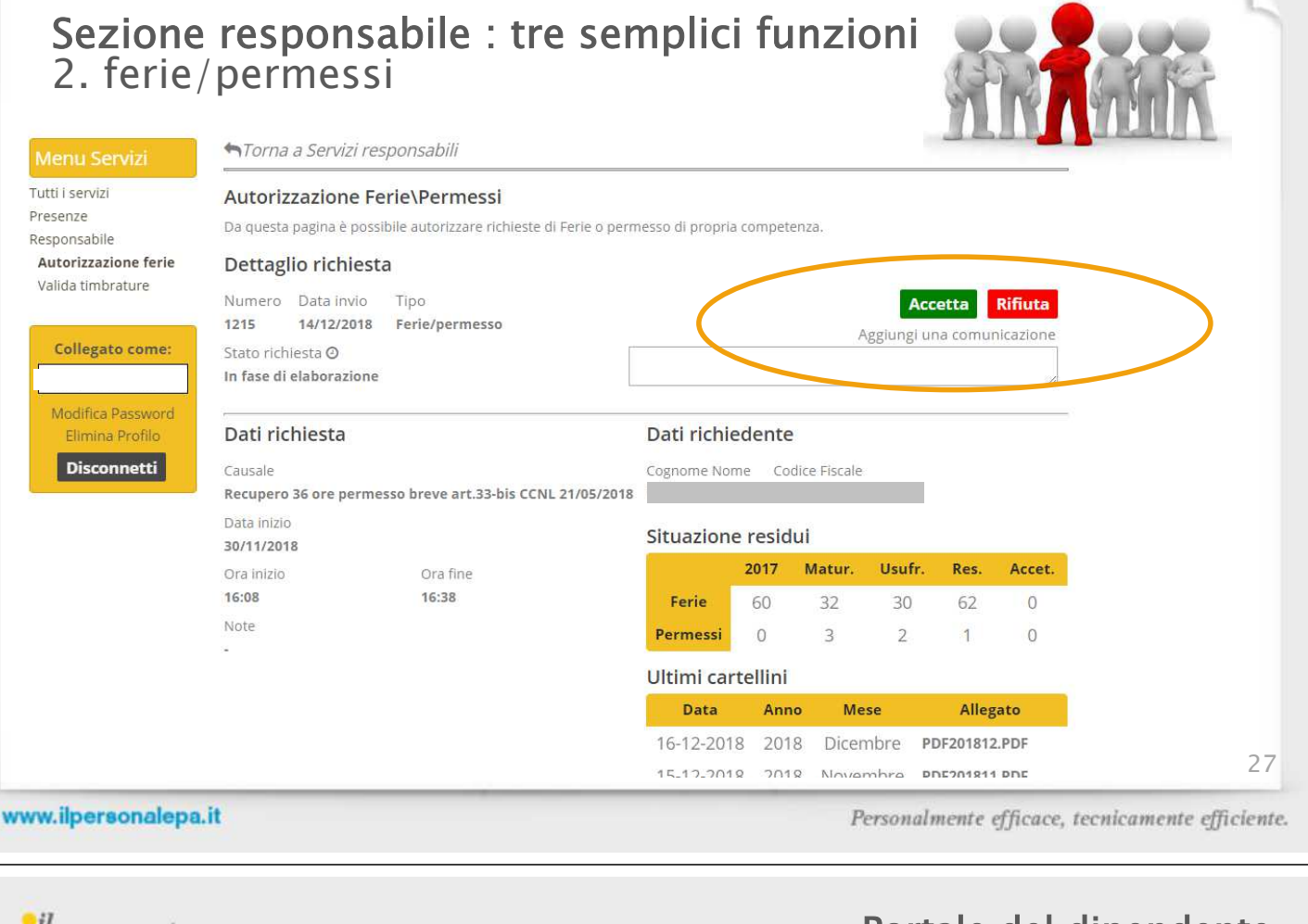

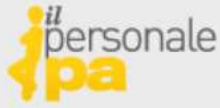

Tutti Pres Resp Au Val

- consulenza buste paga formazione
- previdenza · aggiornamento · fondo CCDI

### Portale del dipendente presenze-assenze

Sezione responsabile : tre semplici funzioni 2. ferie/permessi

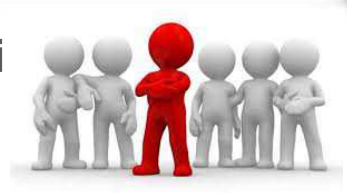

|    | Autorizzazio     | no For    | io\Dormossi          |                                    |                 |              |
|----|------------------|-----------|----------------------|------------------------------------|-----------------|--------------|
|    | AULOFIZZAZIO     | ne Fer    | le\Permessi          |                                    |                 |              |
|    | Da questa pagina | è possibi | ile autorizzare rich | nieste di Ferie o permesso di prop | ria competenza. |              |
| ie |                  |           |                      |                                    |                 |              |
|    | Disbiasta in     |           | Dishiasta            |                                    |                 |              |
|    | Richleste in     | attesa    | Richleste            | evase                              |                 |              |
|    | Di seguito pur   | ni veder  | e il riepilogo de    | lle richieste di ferie/permess     |                 |              |
|    | Di seguito put   | / veden   | e il liepliogo de    | ne nemeste uniene/permess          | 0 67036.        |              |
|    | Puoi ved         | ere info  | rmazioni addiu       | ntive cliccando sul pulsante '     | Dettaglio'      |              |
|    |                  |           |                      | ·····                              |                 |              |
|    | Richiedente 0    | Jualungu  | e v Ca               | ausale Qualunque                   | Filtra Annulla  |              |
|    |                  |           |                      |                                    |                 |              |
|    |                  |           |                      |                                    |                 |              |
|    |                  |           |                      | Trovate 1 richieste                |                 |              |
|    | Data invio       | Num.      | Causale              | Periodo                            | Richiedente     | Esito        |
|    |                  |           |                      |                                    |                 |              |
|    | 25/07/2018       | 548       | Ferie                | 27/07/2018                         |                 | 🔲 💼 🛛 Dettag |

28

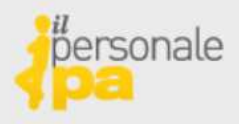

# Sezione dipendente: tre semplici funzioni 3. Timbrature

| lutti i servizi<br>Presenze                                                                     | Inserimento timbrature<br>Da questa pagina è possibile inviare richieste di inserimento di omesse                             | timbrature                                                                       |
|-------------------------------------------------------------------------------------------------|----------------------------------------------------------------------------------------------------|----------------------------------------------------------------------------------|
| Cartellino<br>Ferie/Permessi                                                                    | Nuova richiesta di inserimento timbrature                                                                                     |                                                                                  |
| Timbrature                                                                                      | Puoi inviare una richiesta di inserimento timbratura selezionando la cat                                                      | usale e compilando i dati richiesti:                                             |
| Collegato come:                                                                                 | Data                                                                                                    |                                                                                  |
| ZMBMRC71M01M125Q                                                                                |                                                                                                    |                                                                                  |
| Modifica Password                                                                               | 08:30 14:30                                                                                                    |                                                                                  |
| Elimina Profilo                                                                                 | Note                                                                                                    |                                                                                  |
| Disconnetti                                                                                     | motivo di prova                                                                                                    |                                                                                  |
| (                                                                                               | Imia richiasta Annulla                                                                                                    |                                                                                  |
|                                                                                                 | Invia richiesta Ann ana                                                                                                    |                                                                                  |
|                                                                                                 |                                                                                                    |                                                                                  |
|                                                                                                 |                                                                                                    |                                                                                  |
| lpersonalepa.it                                                                                 | Person                                                                                                    | aalmente efficace, tecnicamente effici                                           |
| lpersonalepa.it                                                                                 | Person                                                                                                    | nalmente efficace, tecnicamente effici                                           |
| ersonale : cor                                                                                  | Person<br>nsulenza • buste paga PO<br>mazione • previdenza                                                                    | rtale del dipendent<br>presenze-assenz                                           |
| ersonalepa.it                                                                                   | Person<br>nsulenza • buste paga<br>mazione • previdenza<br>giornamento • fondo CCDI                                           | rtale del dipendent<br>presenze-assenz                                           |
| Ipersonalepa.it<br>ersonale ·cor<br>·for<br>·age                                                | Person<br>nsulenza • buste paga PO<br>mazione • previdenza<br>giornamento • fondo CCDI                                        | rtale del dipendent<br>presenze-assenz                                           |
| ersonale · cor<br>· tor<br>· age                                                                | Person<br>hsulenza · buste paga<br>mazione · previdenza<br>giornamento · fondo CCDI<br>pendente: tre semplici funzioni        | nalmente efficace, tecnicamente effici<br>rtale del dipendent<br>presenze–assenz |
| ersonale :cor<br>ion<br>escione dip<br>3. Timbrati                                              | Person<br>nsulenza • buste paga<br>mazione • previdenza<br>giornamento • fondo CCDI<br>pendente: tre semplici funzioni<br>ure | rtale del dipendent<br>presenze-assenz                                           |
| ersonalepa.it                                                                                   | Person<br>nsulenza • buste paga<br>mazione • previdenza<br>giornamento • fondo CCDI<br>pendente: tre semplici funzioni<br>ure | rtale del dipendent<br>presenze-assenz                                           |
| ilpersonalepa.it<br>ersonale<br>for<br>for<br>age<br>Sezione dip<br>3. Timbratu<br>Menu Servizi | Person  nsulenza • buste paga mazione • previdenza giornamento • fondo CCDI                                                   | rtale del dipendent<br>presenze-assenz                                           |

Timbrature Responsabi

Colleg ZMBMRC Modific Elim Disc

| bati richiesta Data inizio 02/12/2018 Ora entrata Ora uscita 08:30 14:30 Note timbratura prova | n fase di elaborazione | N N        |  |
|------------------------------------------------------------------------------------------------|------------------------|------------|--|
| Data inizio 02/12/2018 Ora entrata Ora uscita 08:30 14:30 Note timbratura prova                | Dati richiesta         |            |  |
| 02/12/2018<br>Ora entrata Ora uscita<br>08:30 14:30<br>Note<br>timbratura prova                | Data inizio            |            |  |
| Ora entrata Ora uscita 08:30 14:30 Note timbratura prova                                       | 02/12/2018             |            |  |
| 08:30 14:30<br>Note<br>timbratura prova                                                        | Ora entrata            | Ora uscita |  |
| Note<br>timbratura prova                                                                       | 08:30                  | 14:30      |  |
| timbratura prova                                                                               | Note                   |            |  |
|                                                                                                | timbratura prova       |            |  |
|                                                                                                | Ritorna alla nagina n  | recedente  |  |

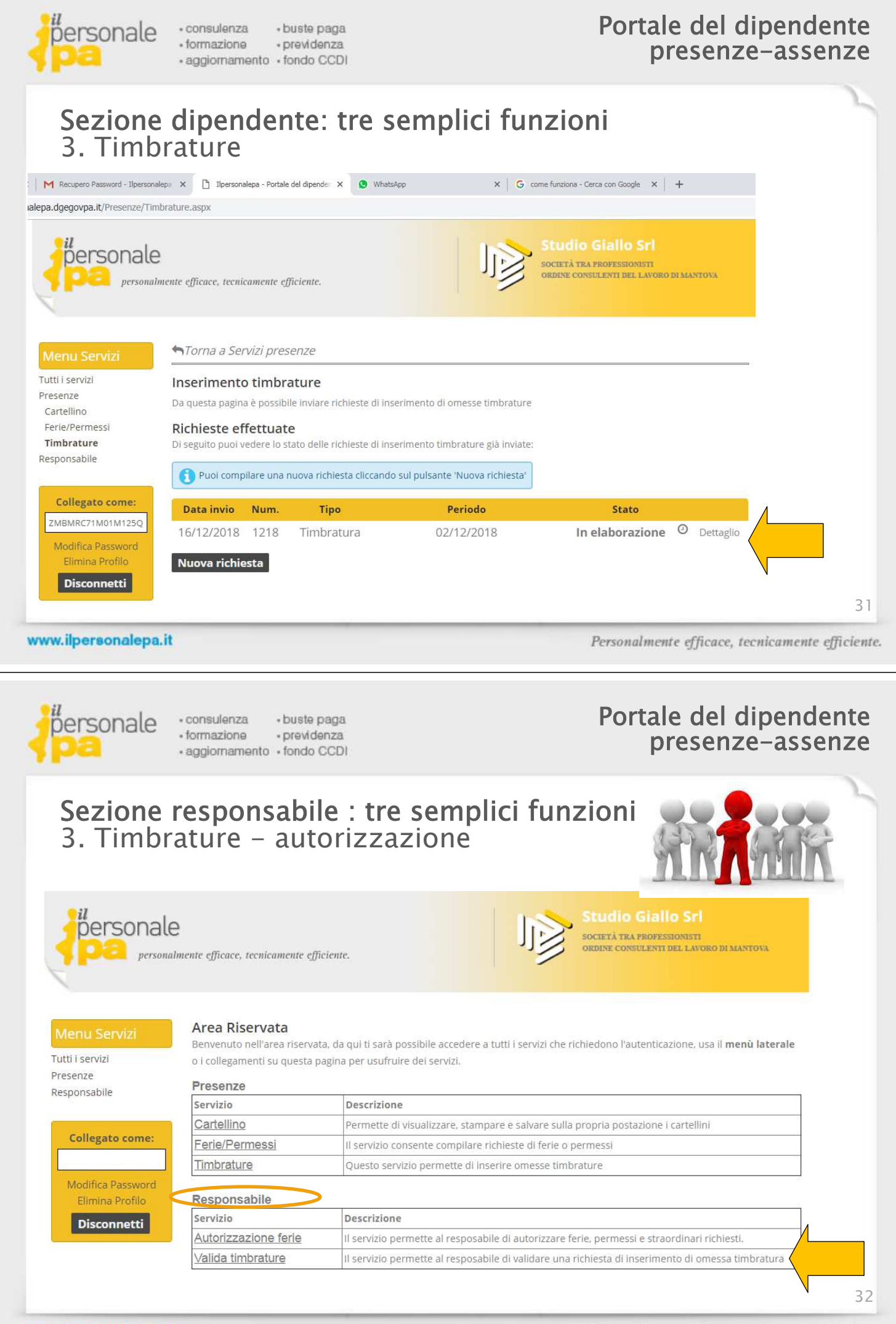

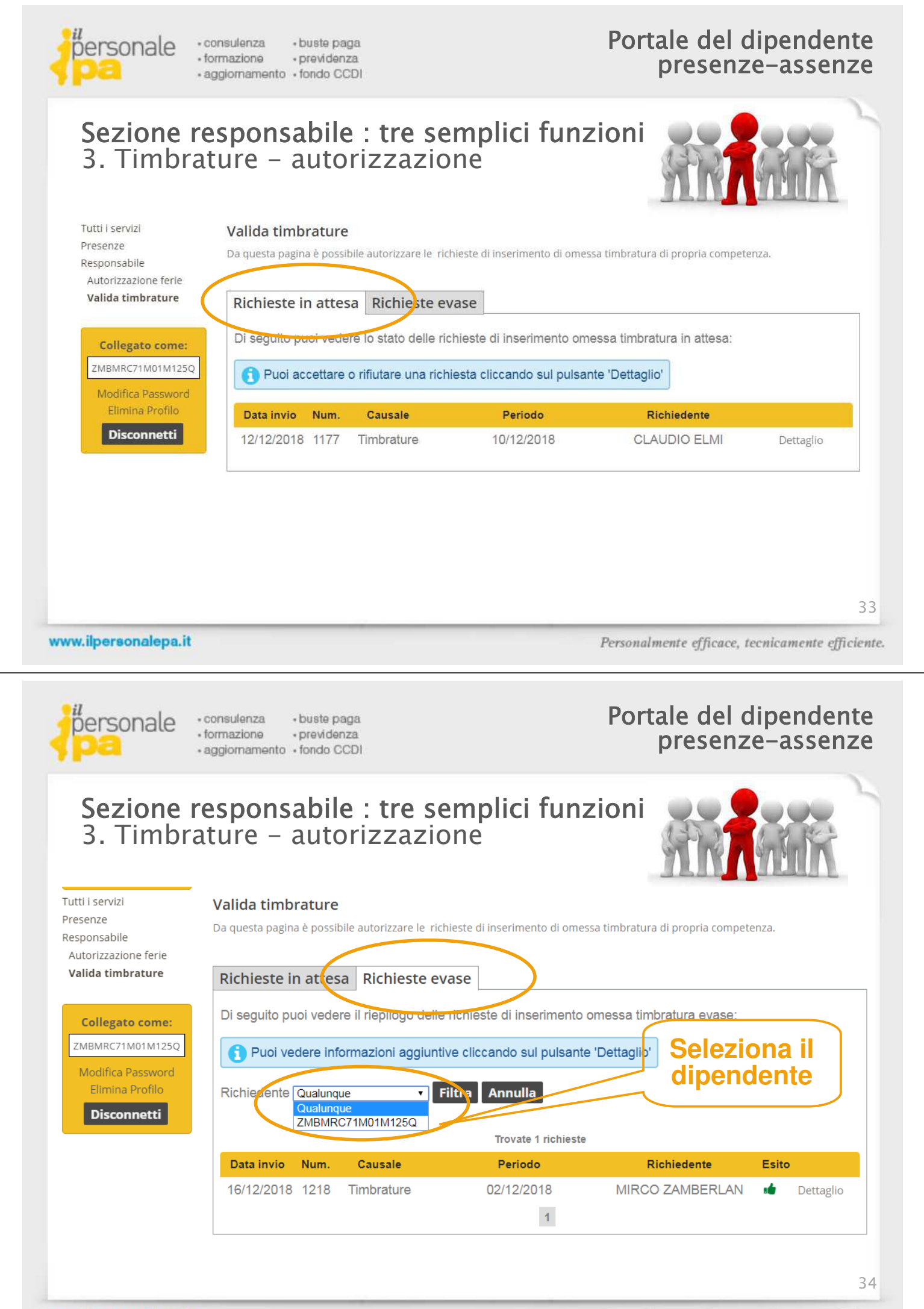

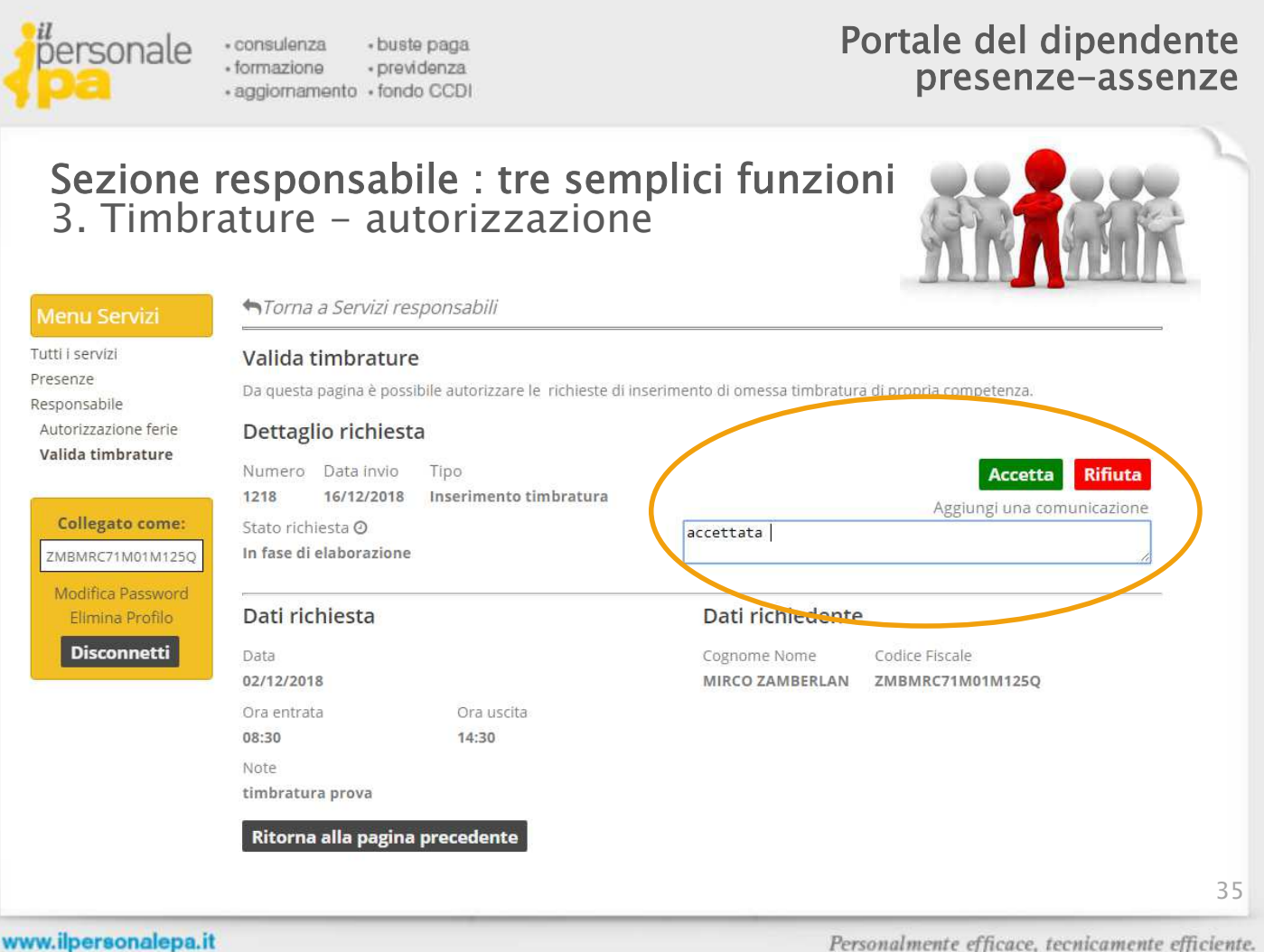

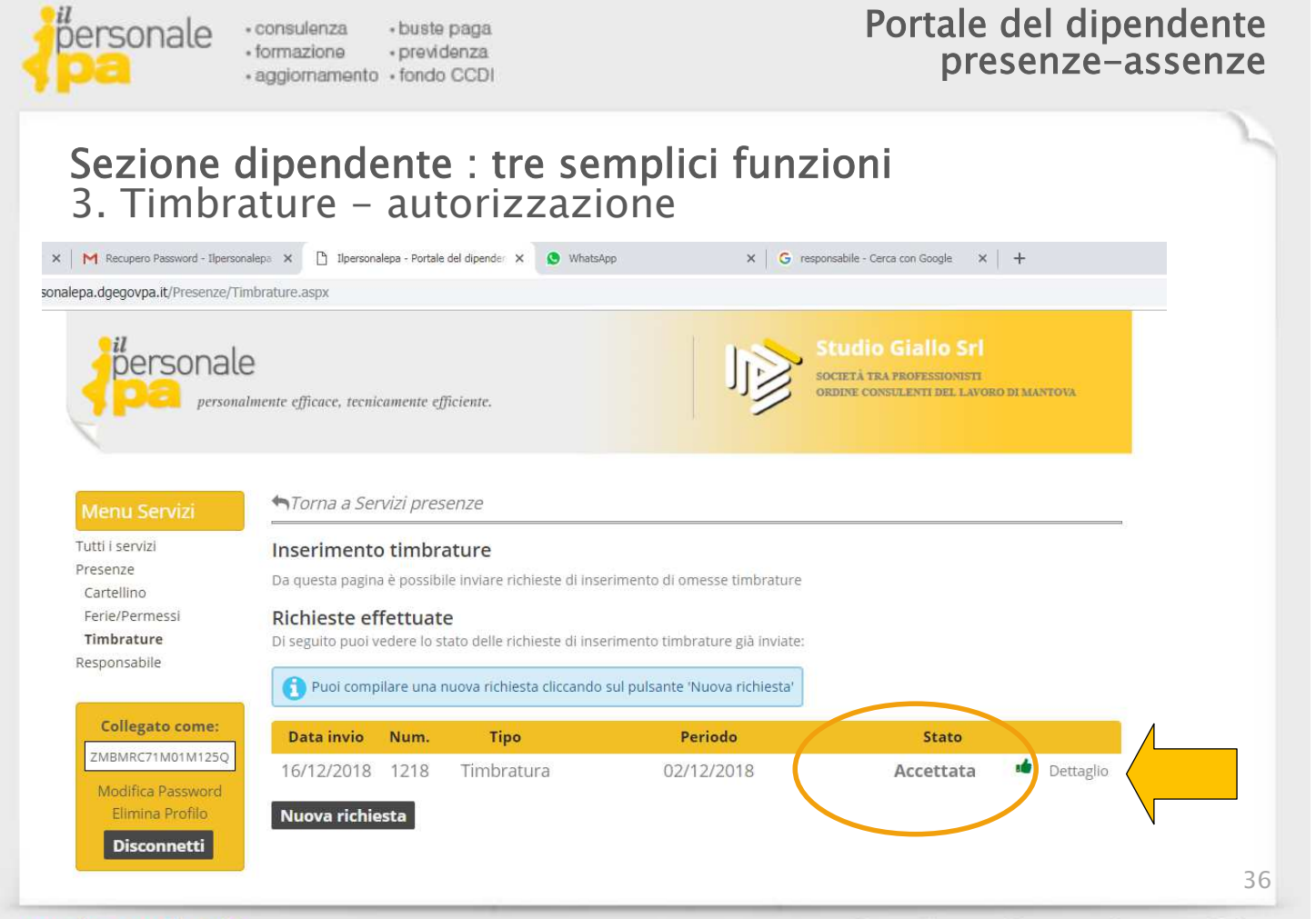